# 新人职教师岗前培训线上学习实施方案

一、培训目标

1.通过对教育方针、师德师风和课程思政系列课程的学习, 让新入职教师把握高校教育方针政策,提高自身师德素养,了解 新时代高校思政育人的新趋势,把立德树人的根本任务落到实处。

2.通过对教学实务、科研学习和职业素养系列课程的学习, 让新入职教师掌握大学教学的基本方法论理论,增强科研意识, 提升职业素养,明确专业发展规划方向,具备会讲课、会科研、 明使命和站稳讲台的专业基本功。

#### 二、培训对象

2020年新入职教师。

三、培训时间

2021年3月9日—2021年5月20日。

四、培训内容

结合新入职教师工作实际,围绕"师德师风""课程思政" "教学实务""科研学习""职业素养"五个模块设置内容。具体课程如下:

| 课程模块 | 课程名称              | 主讲人 | 单位      |  |
|------|-------------------|-----|---------|--|
| 师德师风 | 高校教师如何培育和践行社会主义核心 | 主白阳 | 山国社人利兴院 |  |
|      | 价值观               | 비미구 | 于凹位云竹子阮 |  |
|      | 革新时代的学术道德与知识分子的使命 | 马雷  | 东南大学    |  |
|      | 师德师风建设和人文素养培育     | 陈闻晋 | 武汉大学    |  |
| 课程思政 | 课程思政教学实例探讨        | 顾骏  | 上海大学    |  |
|      | 课程思政——教学设计的灵魂     | 李赛强 | 山东大学    |  |

| 课程模块 | 课程名称               | 主讲人 | 单位      |
|------|--------------------|-----|---------|
|      | 《站讲台》——师魂与师艺       | 王金发 | 中山大学    |
| 教学实务 | 大学教育的本质与文化         | 陈怡  | 东南大学    |
|      | 现代大学建设:思想、理论、战略    | 王英杰 | 北京师范大学  |
|      | OBE 理念及其指导下的课程设置   | 施晓秋 | 温州大学    |
|      | 一名好老师与上好一门金课       | 邬大光 | 厦门大学    |
|      | 课堂教学的策略与方法         | 吴能表 | 西南大学    |
|      | 如何打造信息时代的"金课"      | 王竹立 | 中山大学    |
|      | 强化课堂评价,促进学生发展      | 吴能表 | 西南大学    |
|      | 教学语言的用声与发声         | 周继圣 | 中国海洋大学  |
|      | 课堂教学方法与教学艺术        | 汤国安 | 南京师范大学  |
|      | 理念•平台•方法——课堂信息化思考与 | ᆎᄪ  | 中中日本上学  |
|      | 实践                 | 孙旺  | 中央氏族入子  |
|      | 打造以学生为中心金课教案       | 万曼璐 | 重庆大学    |
| 科研学习 | 科学论文的构思、撰写与发表      | 卢宝荣 | 复旦大学    |
| 职业素养 | · 治通的共产            | 木共  | 南京解蒙心理教 |
|      | 14月12日             | 子冲  | 育培训学校   |
|      | 教师心理健康与幸福力提升       | 庄明科 | 北京大学    |

#### 五、培训要求

新入职教师岗前培训线上学习设置课程学习、成果提交二个环节。

 1.课程学习:按照《聊城大学新入职教师职业准入制度实施 办法》规定,参训教师需完成全部课程学习,每门课程1学分, 共计20学分,取得20学分,方为合格。

 2.成果提交:结合培训内容和工作实际,设计一份课程教学 大纲(要求结构合理、条理清晰、字数不少于1000字)。

### 六、工作安排

 1.新入职教师须于3月8日前登陆教师工作部网站绑定课程 资源平台进行注册、学习(具体见聊城大学教师发展平台使用手 册)。

2.学习结束后,教师发展中心对学习情况进行统计,统计结果将计入岗前培训档案。

教师工作部 教师发展中心

#### 2021年3月7日

附件1: 聊城大学教师发展平台使用手册

附件 2: "聊城大学超星教师发展中心"下载注册流程说明

附件1

# 聊城大学教师发展平台使用手册

聊城大学教师发展中心

一、PC 端学习

1. 进入教发平台

进入 聊城大学教师发展中心网站 <u>http://jsgzb.lcu.edu.cn/</u> 找到"资源服务"栏目下"网络教学平台"/"聊城大学教师发 展平台"

界面如下:

| デルベスな ·教师发展中心     LAAOCHENG UNIVERSITY CENTER FOR FACULITY DEVELOPMENT | Q 52                                             |
|------------------------------------------------------------------------|--------------------------------------------------|
| 首页 / 关于中心 / 线下活动 / 在线课程 / 大赛 /                                         |                                                  |
| 聊城大学2020年新入职救师教学能力送标源出                                                 | 新闻公告         更多>           超星数师发展直播讲堂菜四季3月14日开播! |
| 近期培训活动<br>Indextife than in a composited                               |                                                  |

## 2. 登录

输入账号及密码,自动返回首页后,点击"学习空间",即 可进入空间。

账号: 工号 密码: s654321s

| 用户                                                                            | 登录                               |
|-------------------------------------------------------------------------------|----------------------------------|
| 聊城大学教师发展中心         手机号/账号         密码       忘记密码?         请输入右边的四位数字           |                                  |
| ジャベスた 学・教师发展中心     LIAOCHENG UNIVERSITY CENTER FOR FACULTY DEVELOPMENT     首页 | 扫一扫下载移动客户端<br>Q 测试XX29%, 学习空间 退出 |

# 3. 课程学习

点击"学习空间";

进入教师空间后,点击左侧导航栏"线上进修",点击课程进入 学习章节即可。

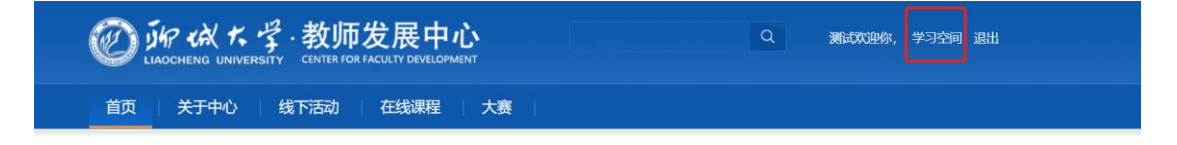

| 首页                                           |                       | ()) %id ~               |
|----------------------------------------------|-----------------------|-------------------------|
|                                              | 正在学习 我的学分 网络课程记录      |                         |
|                                              | 进修课程 Refresher course | <u> 查看全部课程 &gt;&gt;</u> |
| 测试                                           |                       |                         |
| 账号管理                                         |                       |                         |
| (分) 个人主页                                     |                       |                         |
| <u>□</u>   线下培训                              |                       |                         |
|                                              |                       |                         |
| □ 数学档案袋                                      |                       |                         |
| <u></u> 一一一一一一一一一一一一一一一一一一一一一一一一一一一一一一一一一一一一 |                       |                         |
| 题  成长轨迹                                      |                       |                         |
| 🔄 收件箱                                        |                       |                         |
| 🧕 小组                                         |                       |                         |
| ☑ 笔记                                         |                       |                         |
| ○ 管理                                         | <b>应用</b>             |                         |
|                                              |                       |                         |

# 本次学习共计20门课程,见下图:

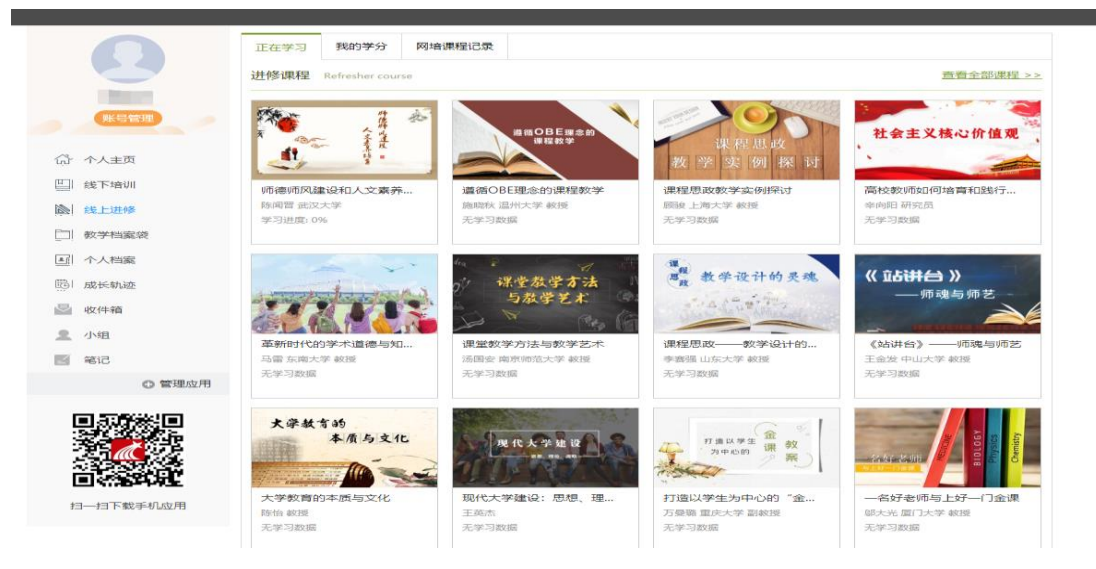

课程学习资源如下:

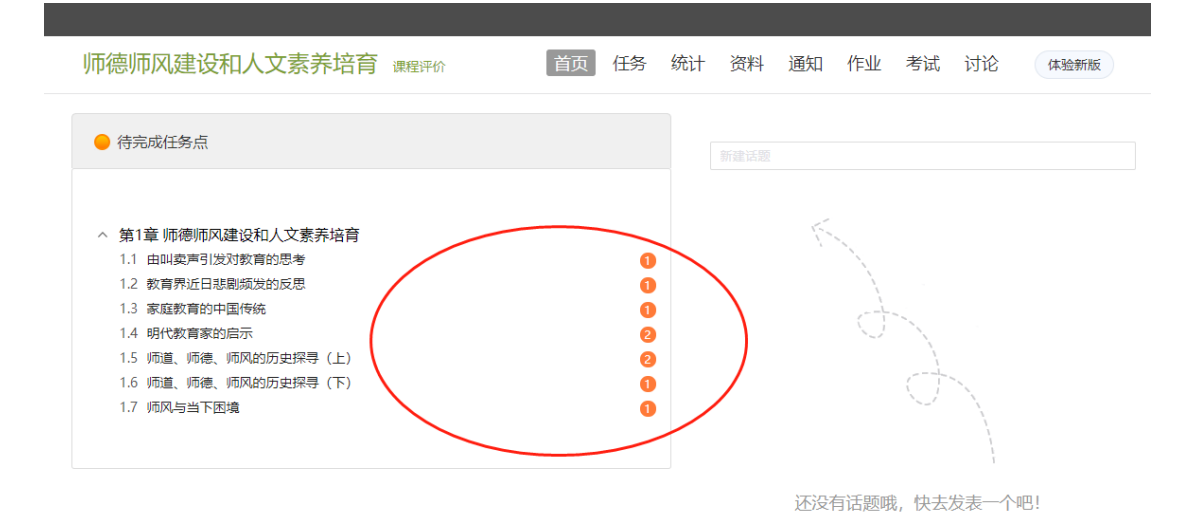

# 二、手机端(学习通)学习

## 1. 登录

通过应用市场搜索或者扫码下载"学习通"APP,使用<u>其他登陆</u> 方式,输入账号密码进行登录。

| Q. 学习通                                                                                                    | ⊗ 取消                                                                                                    | 中国移动團 ன 👷 🛔    | © IDI ⊯© 10:00 |
|----------------------------------------------------------------------------------------------------|----------------------------------------------------------------------------------------------------|----------------|----------------|
| 超星学习通     教育     ★★★☆☆ 2     3                                                                                                    | <b>更新</b><br>9万                                                                                                    | 容录             | 客              |
| 新版课程列表<br>1994年4月 - 1995                                                                                                    | 小胡富文本 <sup>2</sup><br>ama transmitter<br>ama transmitter<br>ama | 手机号            | ~              |
| Annual and a second and a second and a secon |                                                                                                    | 密码             | ₩ 忘记密码         |
|                                                                                                    |                                                                                                    | 登录             | ł              |
|                                                                                                    | <b>起作业家长通</b><br>7万 App App App                                                                                                    | 新用户注册          | 手机号快捷登录        |
| 校内学习报告<br><sup>1</sup><br><sup>1</sup><br><sup>1</sup><br><sup>1</sup><br><sup>1</sup><br><sup>1</sup><br><sup>1</sup><br><sup>1</sup>                                                                                                    | 体和容点读<br>孩子学情一览<br>····································                                                                                                    |                |                |
| 2010 (10)     2010 (20)     2010 (20)     2010 (20)     2010 (20)     2010 (20)     2010 (20)     2010 (20)     2010 (20)     2010 (20)     2010 (20)     2010 (20)     2010 (20)     2010 (20)     2010 (20)     2010 (20)     2010 (20)     2010 (20)     2010 (20)     2010 (20)     2010 (20)     2010 (20)     2010 (20)     2010 (20)     2010 (20)     2010 (20)     2010 (20)     2010 (20)     2010 (20)     2010 (20)     2010 (20)     2010 (20)     2010 (20)     2010 (20)     2010 (20)     2010 (20)     2010 (20)     2010 (20)     2010 (20)     2010 (20)     2010 (20)     2010 (20)     2010 (20)     2010 (20)     2010 (20)     2010 (20)     2010 (20)     2010 (20)     2010 (20)     2010 (20)     2010 (20)     2010 (20)     2010 (20)     2010 (20)     2010 (20)     2010 (20)     2010 (20)     2010 (20)     2010 (20)     2010 (20)     2010 (20)     2010 (20)     2010 (20)     2010 (20)     2010 (20)     2010 (20)     2010 (20)     2010 (20)     2010 (20)     2010 (20)     2010 (20)     2010 (20)     2010 (20)     2010 (20)     2010 (20)     2010 (20)     2010 (20)     2010 (20)     2010 (20)     2010 (20)     2010 (20)     2010 (20)     2010 (20)     2010 (20)     2010 (20)     2010 (20)     2010 (20)     2010 (20)     2010 (20)     2010 (20)     2010 (20)     2010 (20)     2010 (20)     2010 (20)     2010 (20)     2010 (20)     2010 (20)     2010 (20)     2010 (20)     2010 (20)     2010 (20)     2010 (20)     2010 (20)     2010 (20)     2010 (20)     2010 (20)     2010 (20)     2010 (20)     2010 (20)     2010 (20)     2010 (20)     2010 (20)     2010 (20)     2010 (20)     2010 (20)     2010 (20)     2010 (20)     2010 (20)     2010 (20)     2010 (20)     2010 (20)     2010 (20)     2010 (20)     2010 (20)     2010 (20)     2010 (20)     2010 (20)     2010 (20)     2010 (20)     2010 (20)     2010 (20)     2010 (20)     2010 (20)     2010 (20)     2010 (20)     2010 (20)     2010 (20)     2010 (20)     2010 (20)     2010 (20)     2010 (20)     2010 (20)     2010 (20)     2010 (20)     2010 (20)                      |                                                                                                    |                |                |
| day 2011                                                                                                    | App H2                                                                                                    | 其它登录           | 行式             |
|                                                                                                    | 中国移动圖 🏭 🖏 🖁                                                                                                    | ⓒ 1□1 100 9:59 |                |
|                                                                                                    |                                                                                                    |                |                |

#### 机构账号登录

| 字亏/上亏 |    |             |       |
|-------|----|-------------|-------|
| 密码    |    | <b>ب</b> ېر | 忘记密码? |
|       | 登记 | <b>₹</b>    |       |

### 2. 进入教发页面

在学习通"首页"点击顶部菜单栏,进入教师发展页面。

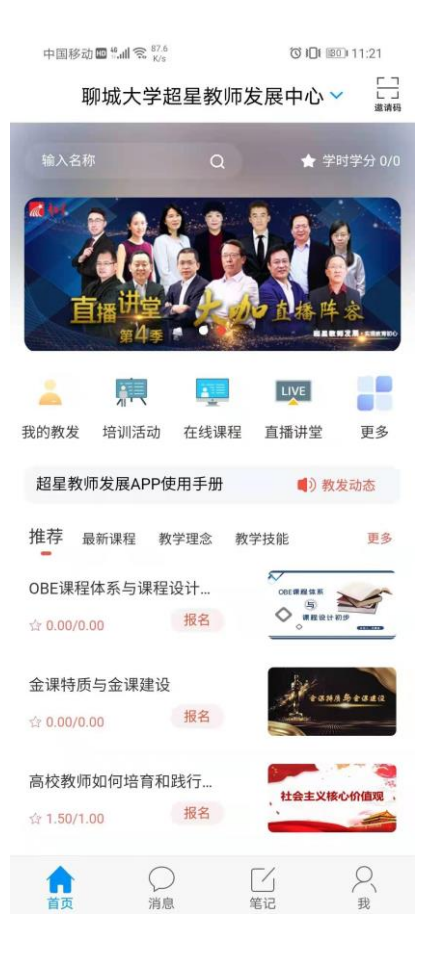

#### 3. 课程学习

进入"我的教发",在"课程学习记录"栏目点击课程,进入"章 节"学习即可。

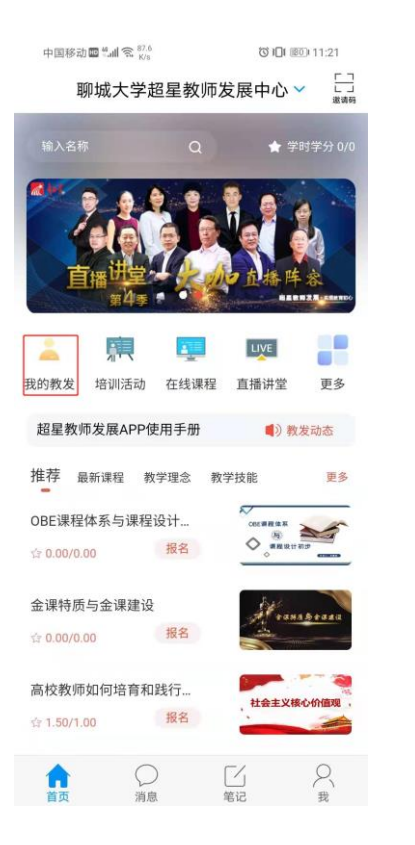

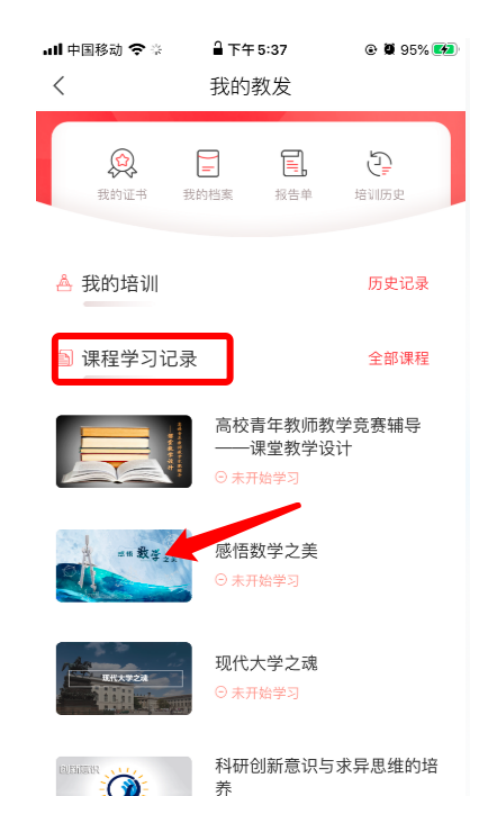

| ∎I 中国移 | 动 🗢          | 下午 5:36         |              | © Ø 95% |    |
|--------|--------------|-----------------|--------------|---------|----|
| <      | 高校青          | 年教师教学竞<br>课堂教学设 | :赛辅导──<br>:计 |         | E级 |
| 任      | 务            | 章节              |              | 更多      |    |
| 待完成    | 任务数: 🤞       |                 |              |         |    |
|        | 高校青年孝<br>学设计 | 牧师教学竞赛          | 통辅导──        | -课堂教    | ^  |
| 2 1.1  | 高校青年<br>设计(一 | 教师教学竞赛<br>)     | 寒辅导——        | 课堂教学    |    |
| 2 1.2  | 高校青年<br>设计(二 | 教师教学竞           | 赛辅导──        | -课堂教学   |    |
| 2 1.3  | 高校青年<br>设计(三 | 教师教学竞<br>])     | 赛辅导——        | -课堂教学   |    |
|        |              |                 |              |         |    |
|        |              |                 |              |         |    |

附件2

"聊城大学超星教师发展中心"下载注册流程说明 1、超星 app 下载

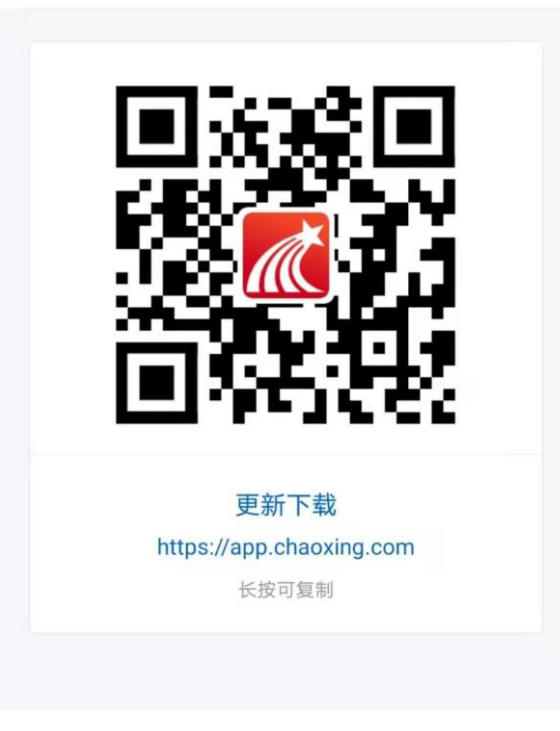

2、注册

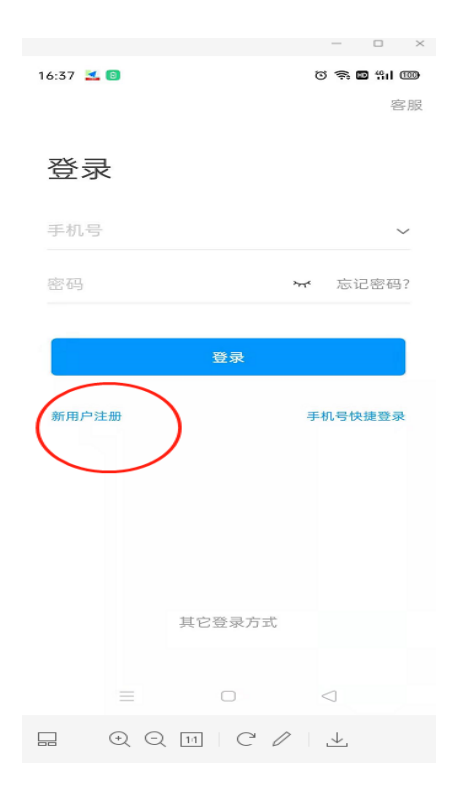

3、绑定自己的工号

3.1 下图界面中找到"我"

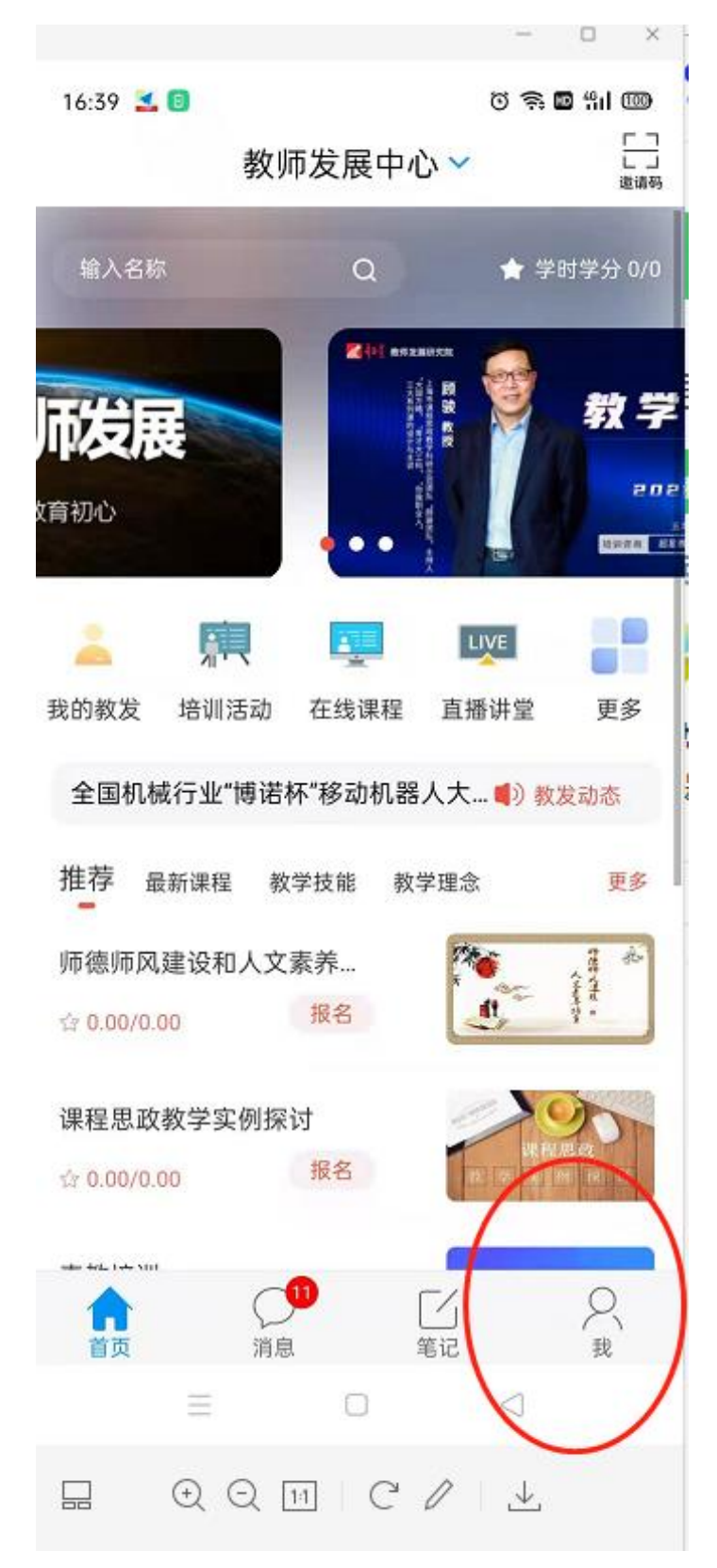

3.2 找到"账号管理"见下图,绑定自己的工号

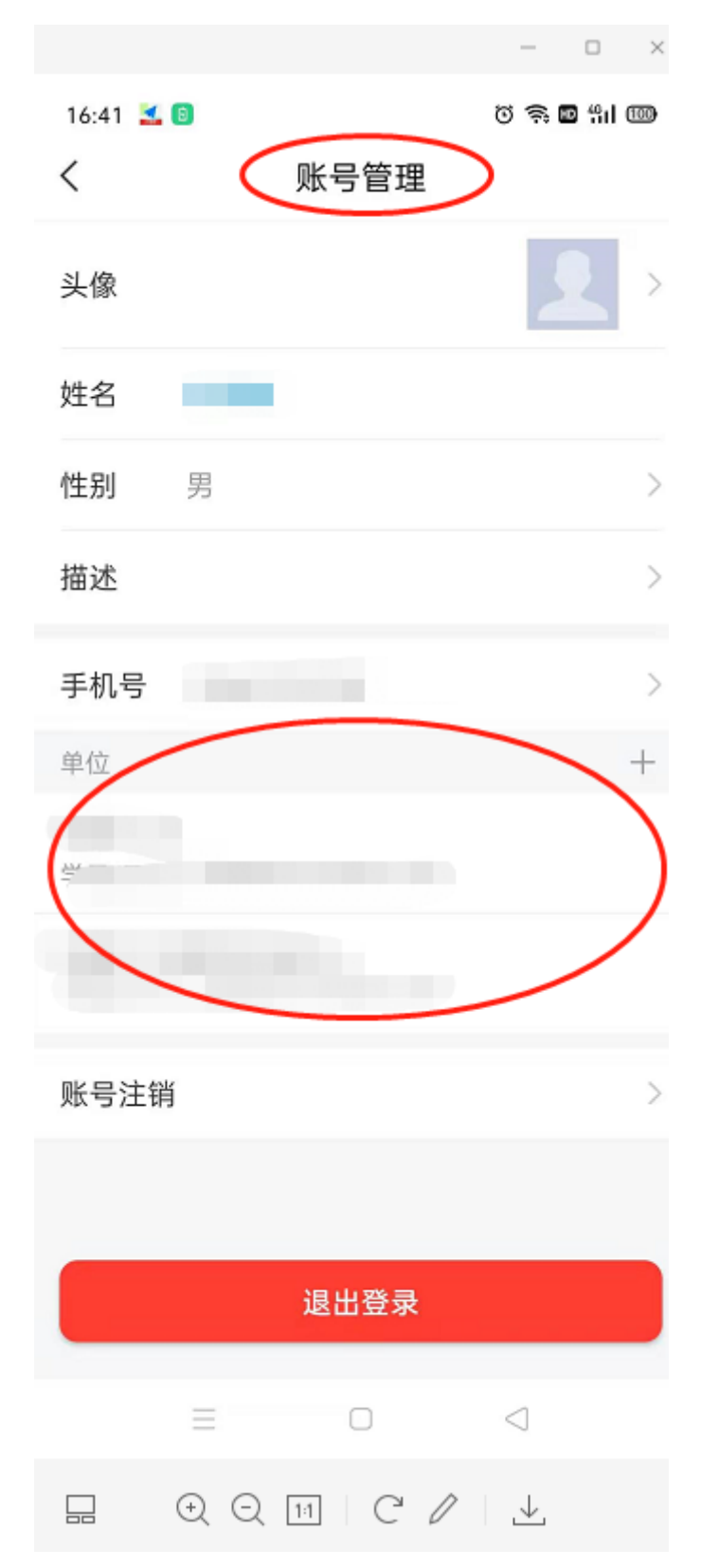

4、加入"聊城大学超星教师发展中心"

4.1 返回到"超星" app 首页,点击红圈处"邀请码"

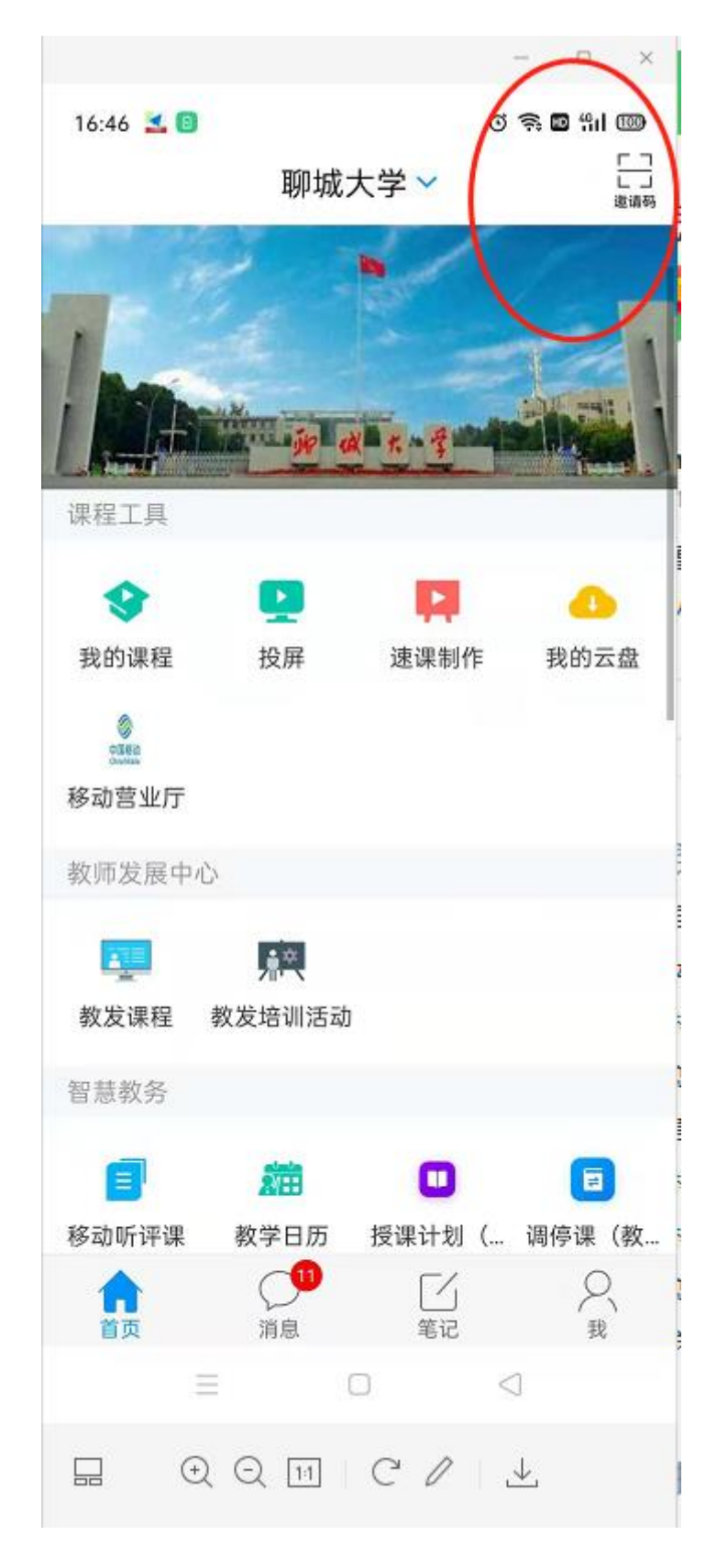

4.2 输入邀请码"jflcu"后,点击"确定"。加入"聊城 大学超星教师发展中心"

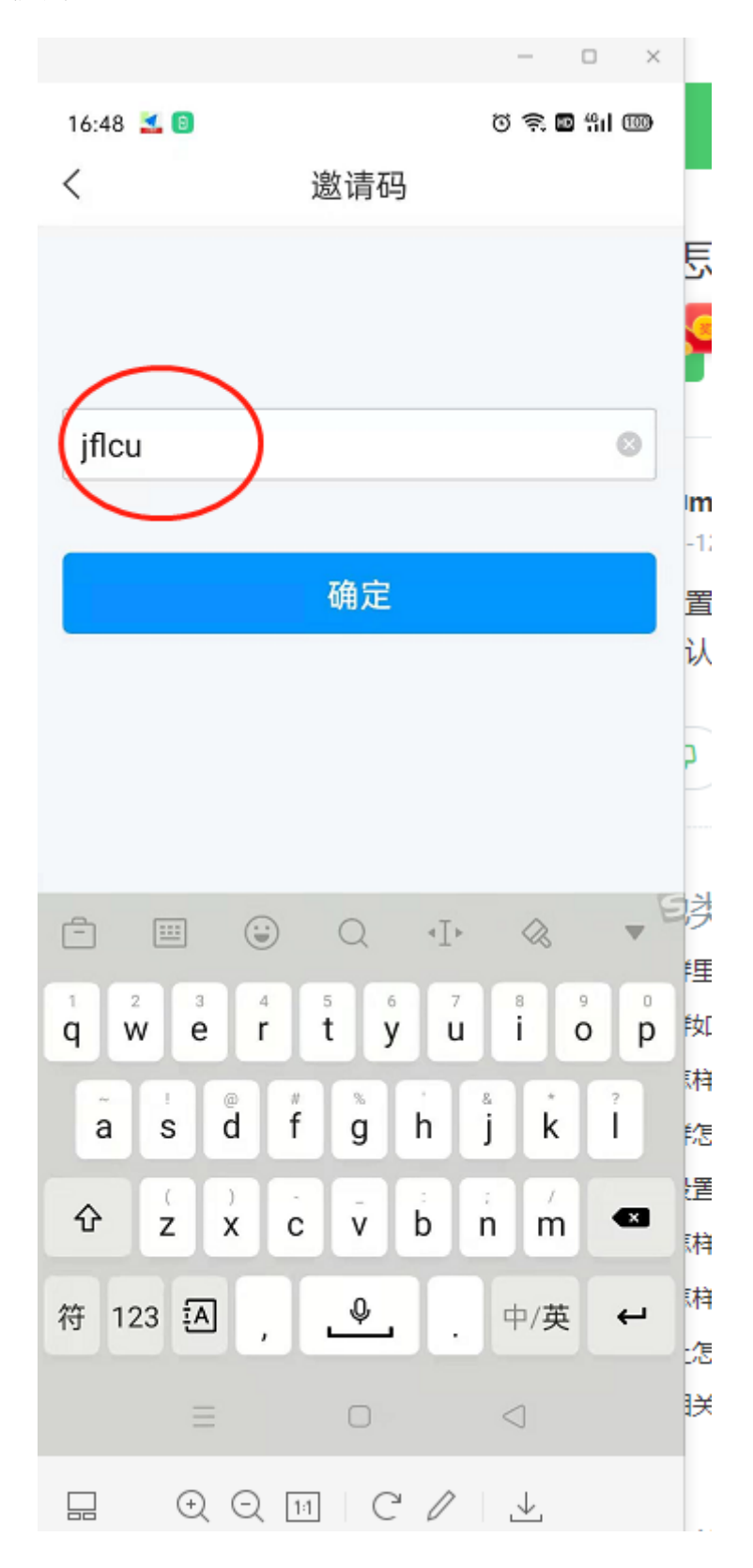

5、正式加入"聊城大学超星教师发展中心",界面如下:

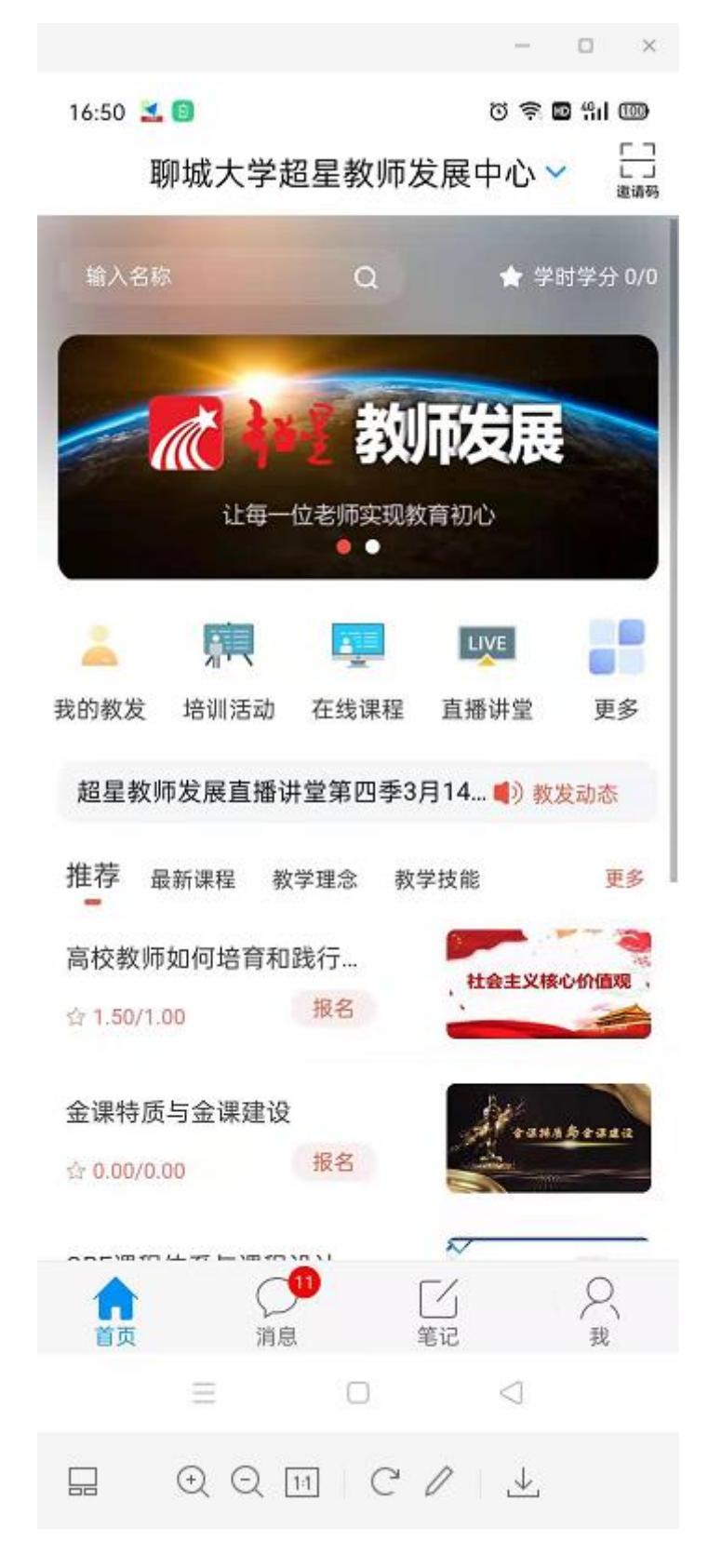